## Установка RSA SecuriD

Для подключения MLA VPN 1)Установил RSA SecurID Token через:

- Phone/iPad App Store
- Android Google Play
- Blackberry 10 BlackBerry World
- Windows Phone Windows Phone Store

2) Используя PepsiCo GPID и пароль, войдите на портал MLA Self-Service Portal (MLA SSP) по ссылке: mla.mypepsico.com

| my Pepsi                              | Co&               |
|---------------------------------------|-------------------|
| User ID<br>Parsward                   |                   |
| Eagle<br>Posst on Planeed?   Lage Pla | ) Phot Time User? |

3)На портале MLA Self-Service Portal на домашней страничке, нажмите 'Request Token'

| 👌 KLISH      | Service Portal                                                                                   | ugers. •                                 |
|--------------|--------------------------------------------------------------------------------------------------|------------------------------------------|
| Keer Addedby | ia 1979                                                                                          |                                          |
|              | loged New                                                                                        | ("at the time on some ) (began "time ) 4 |
|              | 🏮 far in eil ions ang talans anganil. To mganil a sun talan, ibit sa 'Royant Talan' indise atom, |                                          |
|              | Reaps                                                                                            |                                          |

4)Выберете иконку в зависимости на какой ОС телефон

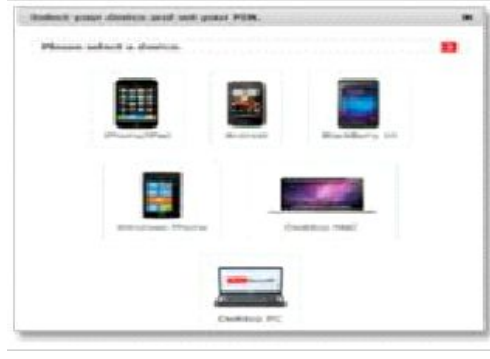

5) Появится всплывающее меню с инструкциями к новому устройству.

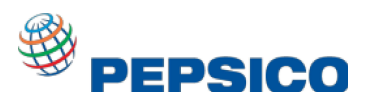

## Войдите в Secure Vendor Access (SVA) – Одноразовая установка

# Выполните следующие шаги для входа в Secure Vendor Access (SVA) при первом подключении к сети PepsiCo.

1. Откройте SVA с помощью специальной ссылки MLA (выберите ссылку, которую вы обычно использовали для входа в SVA

### SVA ссылки:

- <u>https://plano.access.pepsico.com/sva-mla</u>
- <u>https://richardson.access.pepsico.com/sva-mla</u>
- <u>https://london.access.pepsico.com/sva-mla</u>
- <u>https://frankfurt.access.pepsico.com/sva-mla</u>
- <u>https://singapore.access.pepsico.com/sva-mla</u>
- <u>https://aust.access.pepsico.com/sva-mla</u>

**Примечание:** Google Chrome - рекомендованный браузер для исползования удаленного подключения

- Когда появится страница с полями для входа, введите ваш PepsiCo User ID (GPID) и пароль
- 3. Запустите программу RSA SecurID
- Введите личный ID номер (PIN), который вы установили при регистрации RSA SecurID, и нажмите голубую стрелку. Программа сгенерирует вам 8-мизначный passcode (помните про 60 секунд!).
- 5. Введите сгенерированный passcode и нажмите 'Sign In'

**Примечание :** Будьте уверены, что вы правильно вписываете данные. Что пароль от GPID написан в строке password , а сгенерированный код в строку passcode

6. Если вы ввели правильно идентификационные данные, появится уведомление, что вы переходите на страницу SVA.

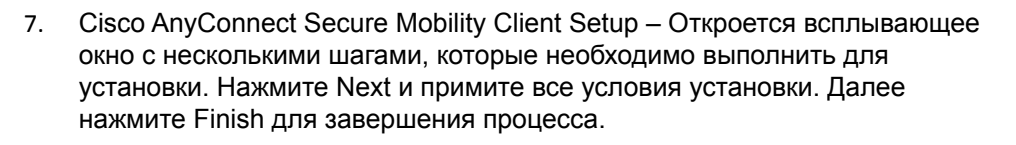

#### Примечание:

- Чтобы установить Active X, требуются права администратора.
- Java должна быть обновлена, иначе потребуется обновить.
- Если не началась автоматическая установка, вы можете нажать на ссылку"AnyConnectVPN", чтобы скачать клиент вручную

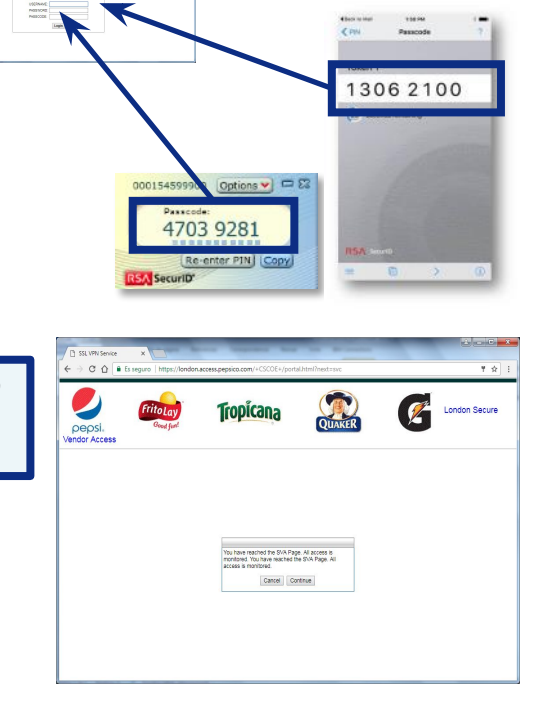

OUAKER

Z

Tropicana

<u>x</u> 6

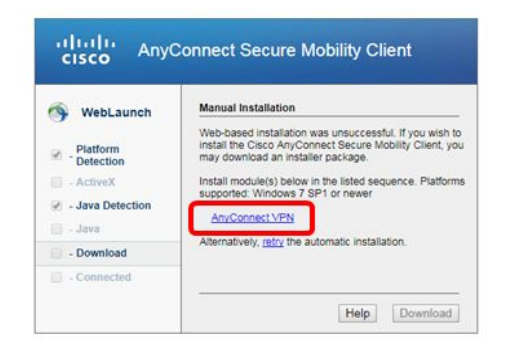

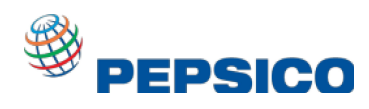

## Вход в Secure Vendor Access (SVA) – Одноразовая установка

\*

- Fax y Escáner de Windows 8. Когда процесс установки будет завершен, перейдите в меню Пуск и Cisco AnyConnect Secure Mobility Client откройте приложение 'Cisco AnyConnect Secure Mobility Client' Todos los programas Q car programas y archivos Примечание : Если поле серверов не заполнено, введите его вручную (например, london.access.pepsico.co/sva) Cisco AnyConnect 9. Введите GPID и пароль Password You have reached the SVA Page. All access is monitored You have reached the SVA Page. All access is monitored 10. Если идентификационные данные введены корректно, появится сообщение: нажмите 'Accept" Примечание : Если вы успешно подключены в корпоративную сеть, в панели задач рядом с часами появится Иконка Cisco AnyConnect.
  - Cisco AnyConnect Secure Mobility Client
    VPIE
    Ready to connect.
    Connect
    frankfurt.access.pepsico.com/sva
    plano.access.pepsico.com/sva
    ndradra.sccess.pepsico.com/sva
    ridradradson.access.pepsico.com/sva
    singapore.access.pepsico.com/sva
    SL VPI harhfurt.access.pepsico.com/sva
    SL VPI harhfurt.access.pepsico.com/sva
    SL VPI harhfurt.access.pepsico.com/sva
    SL VPI harhfurt.access.pepsico.com/sva
    SL VPI harhfurt.access.pepsico.com/sva
    SL VPI harhfurt.access.pepsico.com/sva
    SL VPI harhfurt.access.pepsico.com/sva
    SL VPI harhfurt.access.pepsico.com/sva
    SL VPI harhfurt.access.pepsico.com/sva
    SL VPI harhfurt.access.pepsico.com/sva
    SL VPI harhfurt.access.pepsico.com/sva
    SL VPI harhfurt.access.pepsico.com/sva
    SL VPI harhfurt.access.pepsico.com/sva
    SL VPI harhfurt.access.pepsico.com/sva
    SL VPI harhfurt.access.pepsico.com/sva
    SL VPI harhfurt.access.pepsico.com/sva
    SL VPI harhfurt.access.pepsico.com/sva
    SL VPI harhfurt.access.pepsico.com/sva
    SL VPI harhfurt.access.pepsico.com/sva
    SL VPI harhfurt.access.pepsico.com/sva
    SL VPI harhfurt.access.pepsico.com/sva
    SL VPI harhfurt.access.pepsico.com/sva
    SL VPI harhfurt.access.pepsico.com/sva
    SL VPI harhfurt.access.pepsico.com/sva
    SL VPI harhfurt.access.pepsico.com/sva
    SL VPI harhfurt.access.pepsico.com/sva
    SL VPI harhfurt.access.pepsico.com/sva
    SL VPI harhfurt.access.pepsico.com/sva
    SL VPI harhfurt.access.pepsico.com/sva
    SL VPI harhfurt.access.pepsico.com/sva
    SL VPI harhfurt.access.pepsico.com/sva
    SL VPI harhfurt.access.pepsico.com/sva
    SL VPI harhfurt.access.pepsico.com/sva
    SL VPI harhfurt.access.pepsico.com/sva
    SL VPI harhfurt.access.pepsico.com/sva
    SL VPI harhfurt.access.pepsico.com/sva
    SL VPI harhfurt.access.pepsico.com/sva
    SL VPI harhfurt.access.pepsico.com/sva
    SL VPI harhfurt.access.pepsico.com/sva
    SL VPI harhfur

Accept

Disconnect

Google Chrome

Отключите Cisco AnyConnect через панель уведомлений

подтвердить, что все местоположения отображаются в

раскрывающемся списке. Как только все точки доступа к

Повторно откройте Cisco AnyConnect через меню Пуск, чтобы

местоположению появятся в раскрывающемся списке, настройка

11.

12.

завершена.